# THE UNIVERSITY OF HONG KONG FACULTY OF SOCIAL SCIENCES

## User Guide of Online Payment System

- I. For Alumni who <u>CAN</u> provide HKU Connect / Graduate Email Address and PIN
  - i. <u>Web-based Version</u>
  - ii. Mobile Version

### II. For Alumni / Guest who CANNOT provide HKU Connect / Graduate Email Address and PIN

- i. <u>Web-based Version</u>
- ii. Mobile Version

### I. For alumni who <u>CAN</u> provide HKU Connect / Graduate Email Address and PIN

#### i. Web-based Version

Step 1: Visit <u>https://onlinepytsysprd.feo.hku.hk/</u>. Click "HKU FOSS Lifelong Learning Series" event.

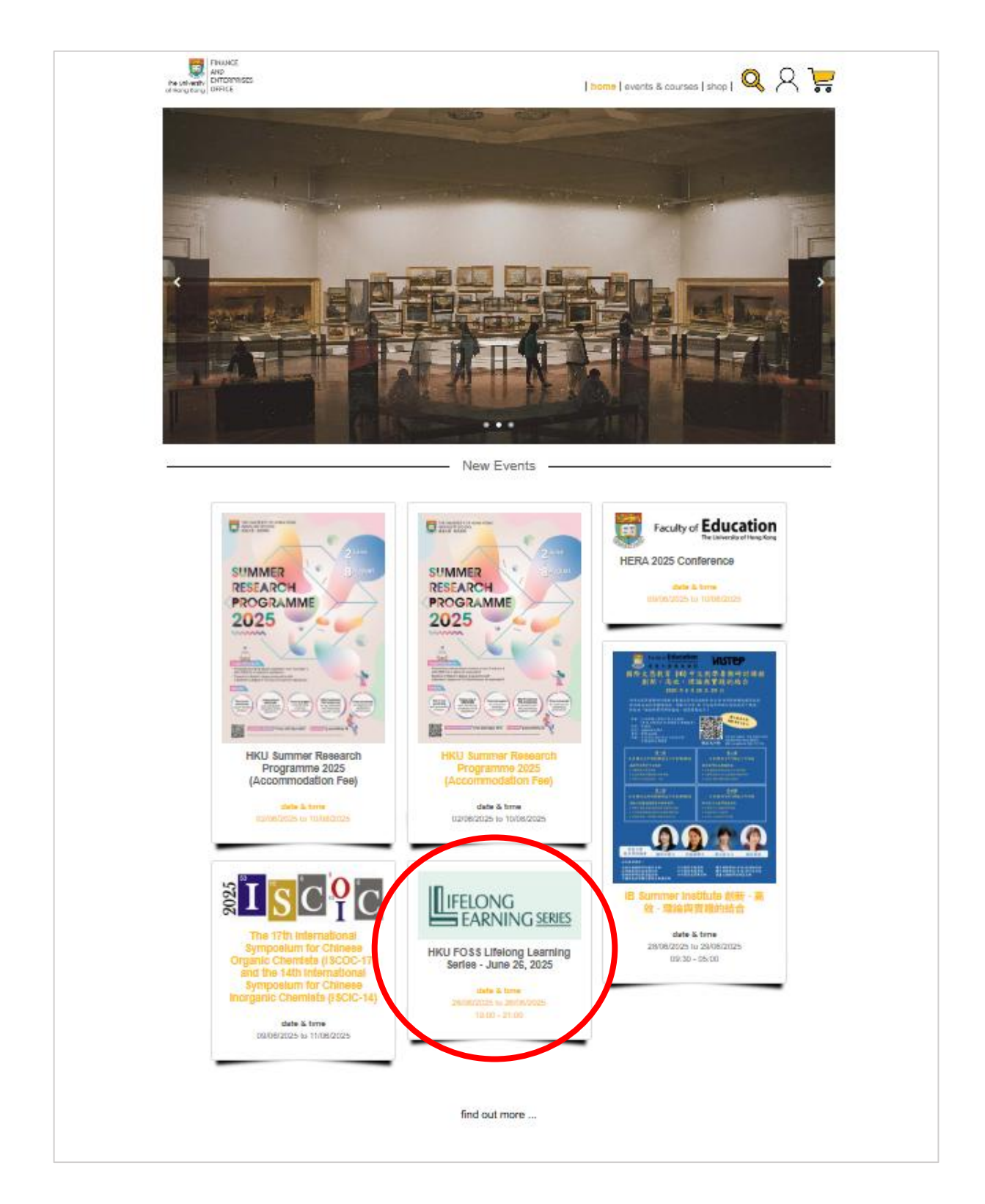

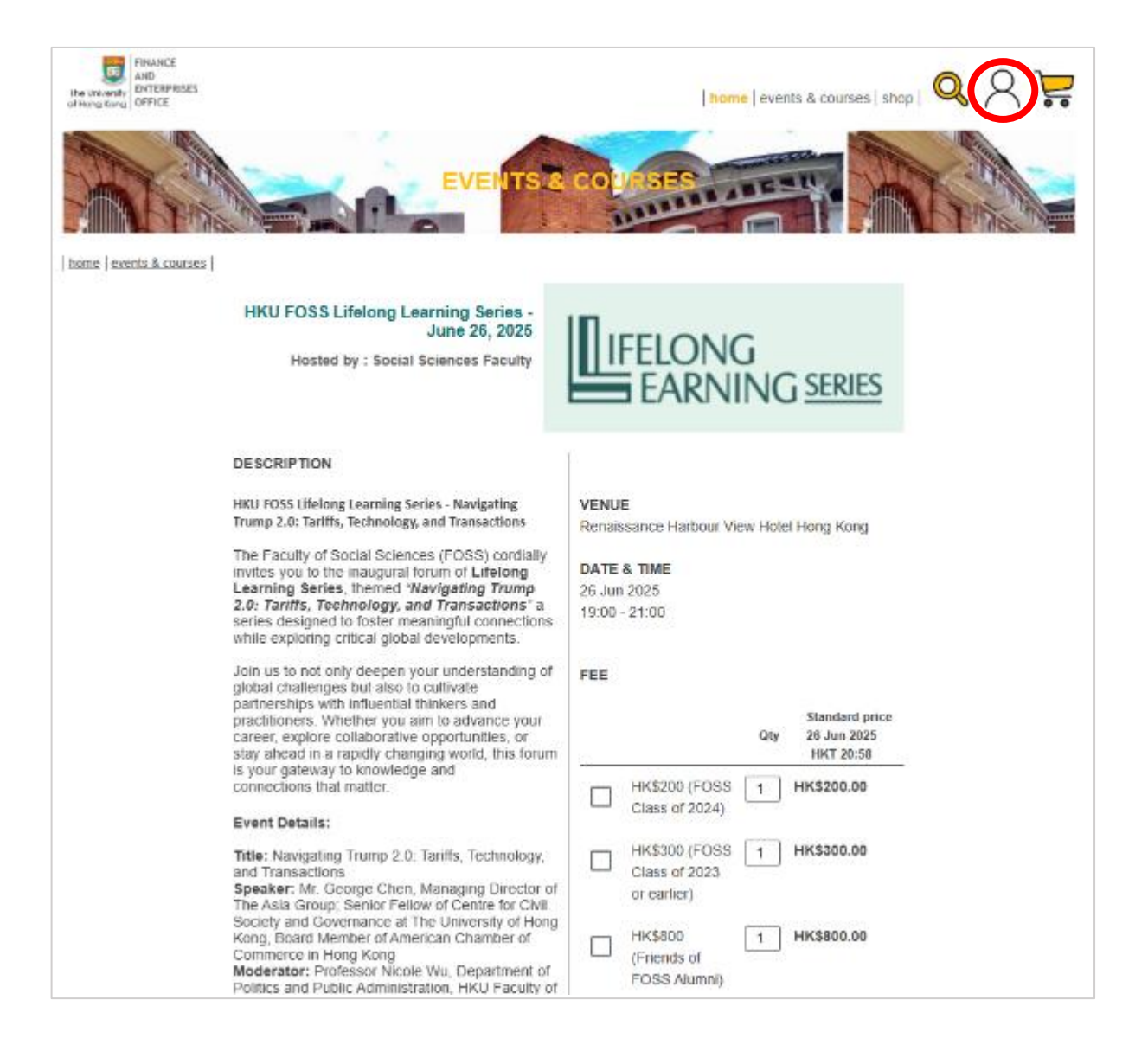

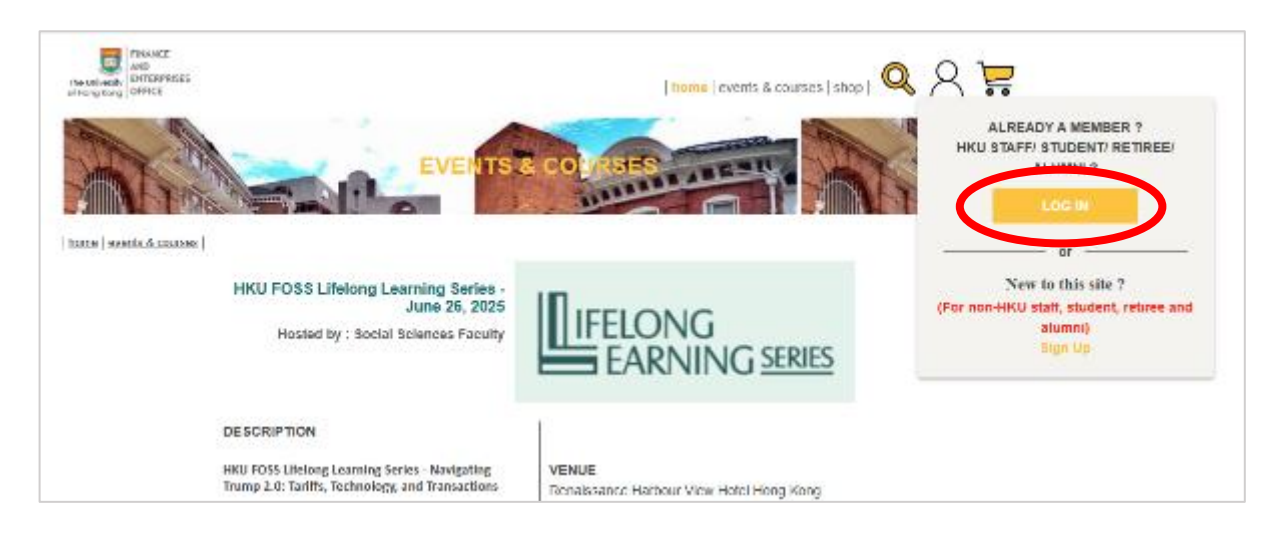

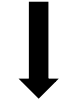

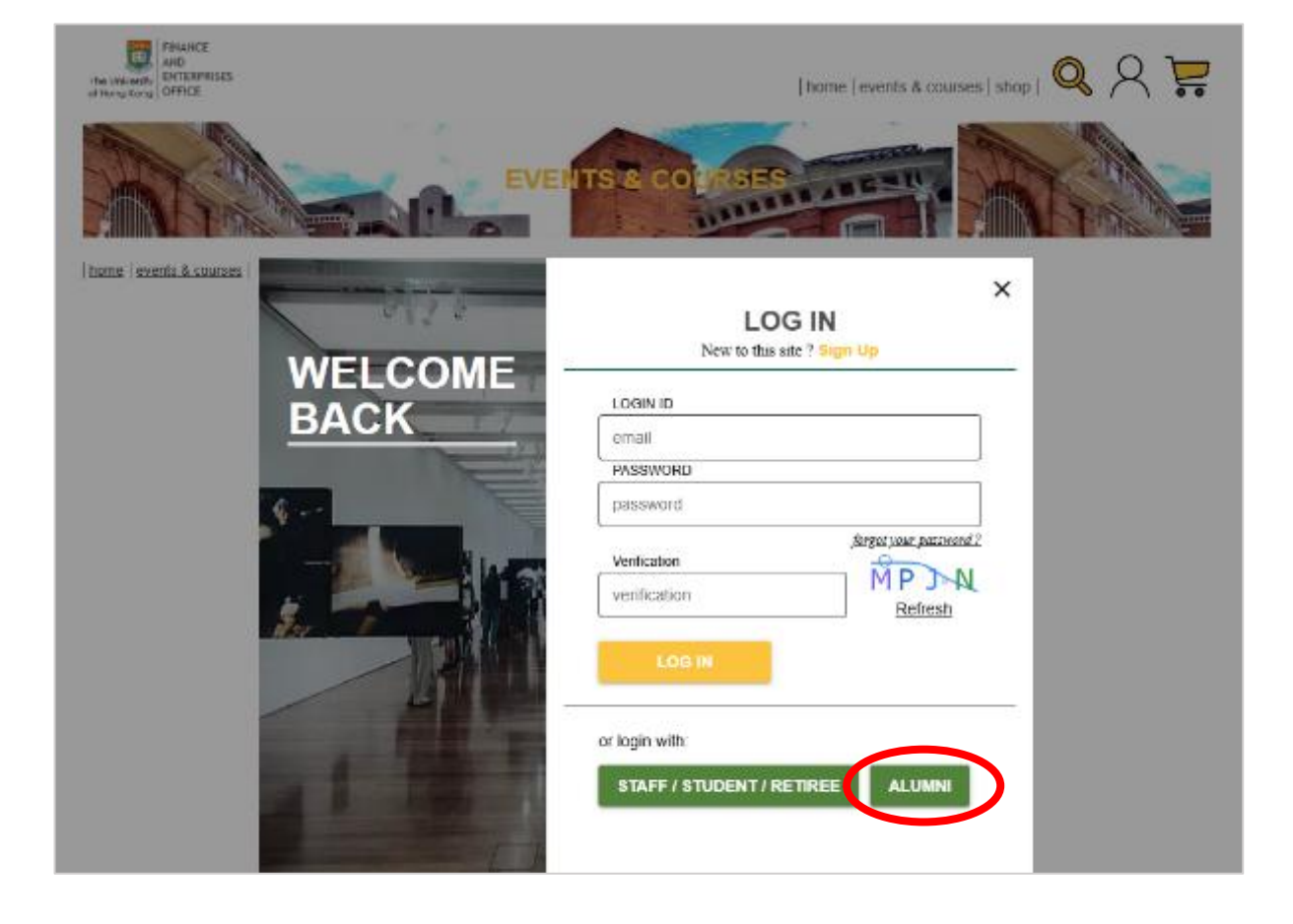

| 香                           | 港                | 大學                    |      |                                   |
|-----------------------------|------------------|-----------------------|------|-----------------------------------|
| THE UNIVE                   | RSITY (          | OF HONG K             | ONG  |                                   |
| The service you are accessi | na is for use by | HKU alumni only.      |      |                                   |
| Please login with your HKU  | Connect / Gradu  | ate Email Address and | PIN. | > Forgat your passwar             |
| EMAIL                       |                  |                       |      | <ul> <li>Security Tips</li> </ul> |
|                             | (                | @connect.hku.hk       | ~    | Privacy                           |
| PIN                         |                  |                       | 0    |                                   |
|                             |                  |                       |      |                                   |
| - C.                        |                  |                       |      |                                   |

Step 5: Return to the event page, tick your choice(s), adjust the quantity (if necessary), and click "ADD TO CART".

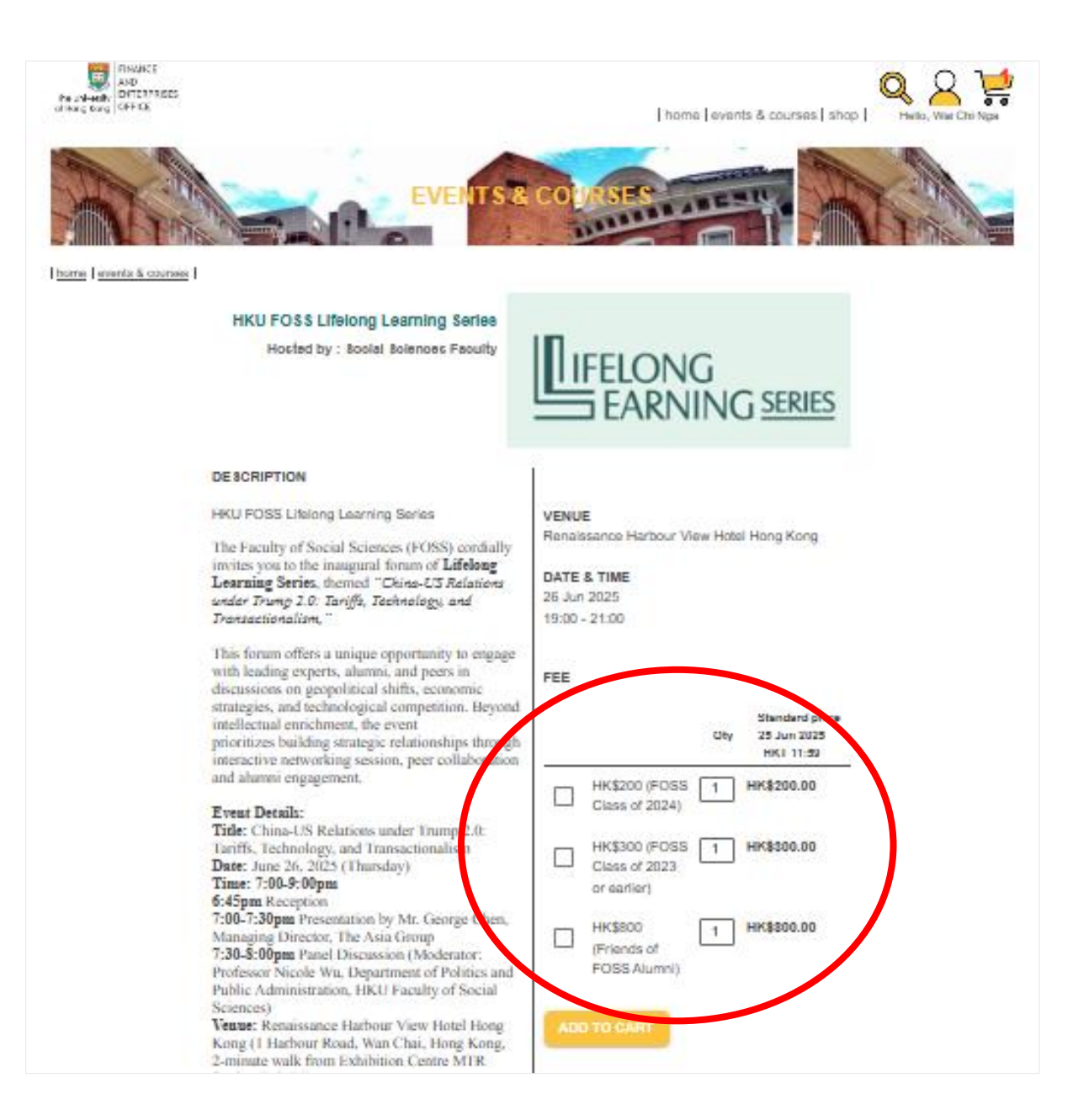

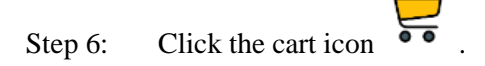

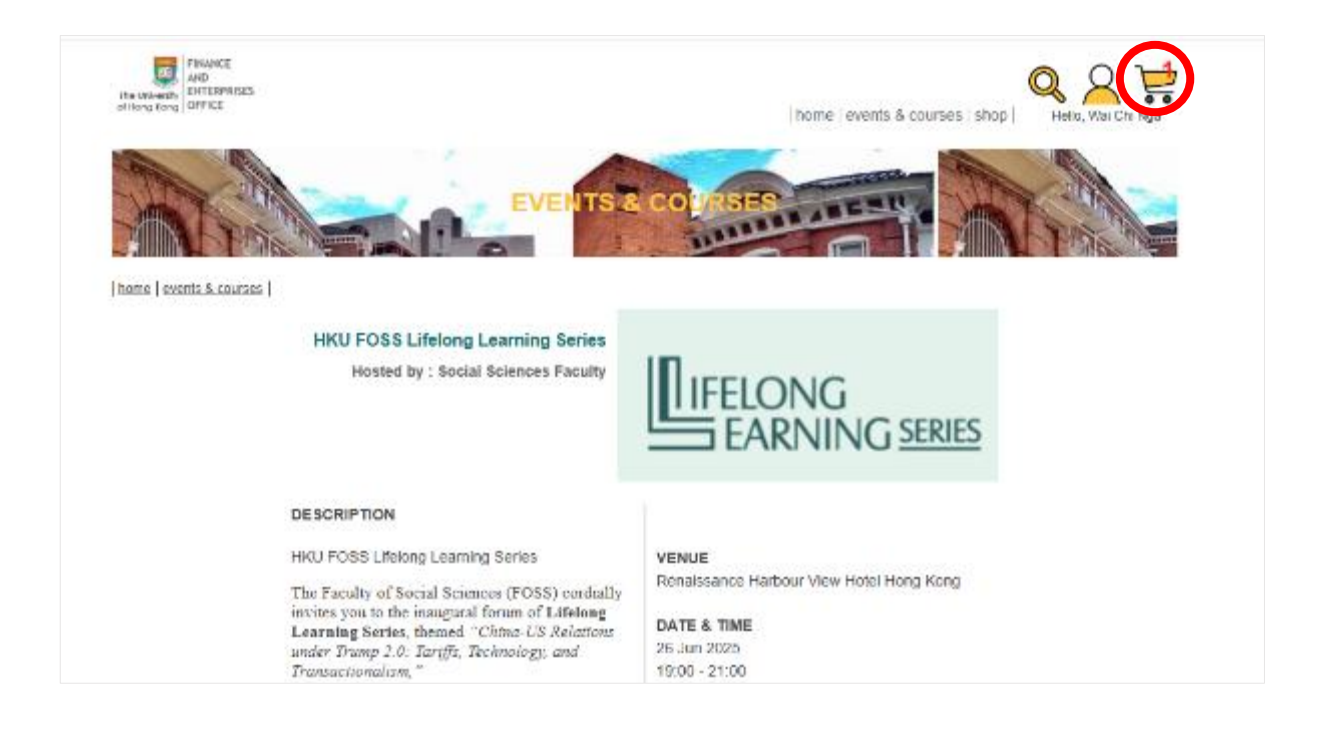

Step 7: Review your selected items and click "CHECK OUT" to proceed to payment.

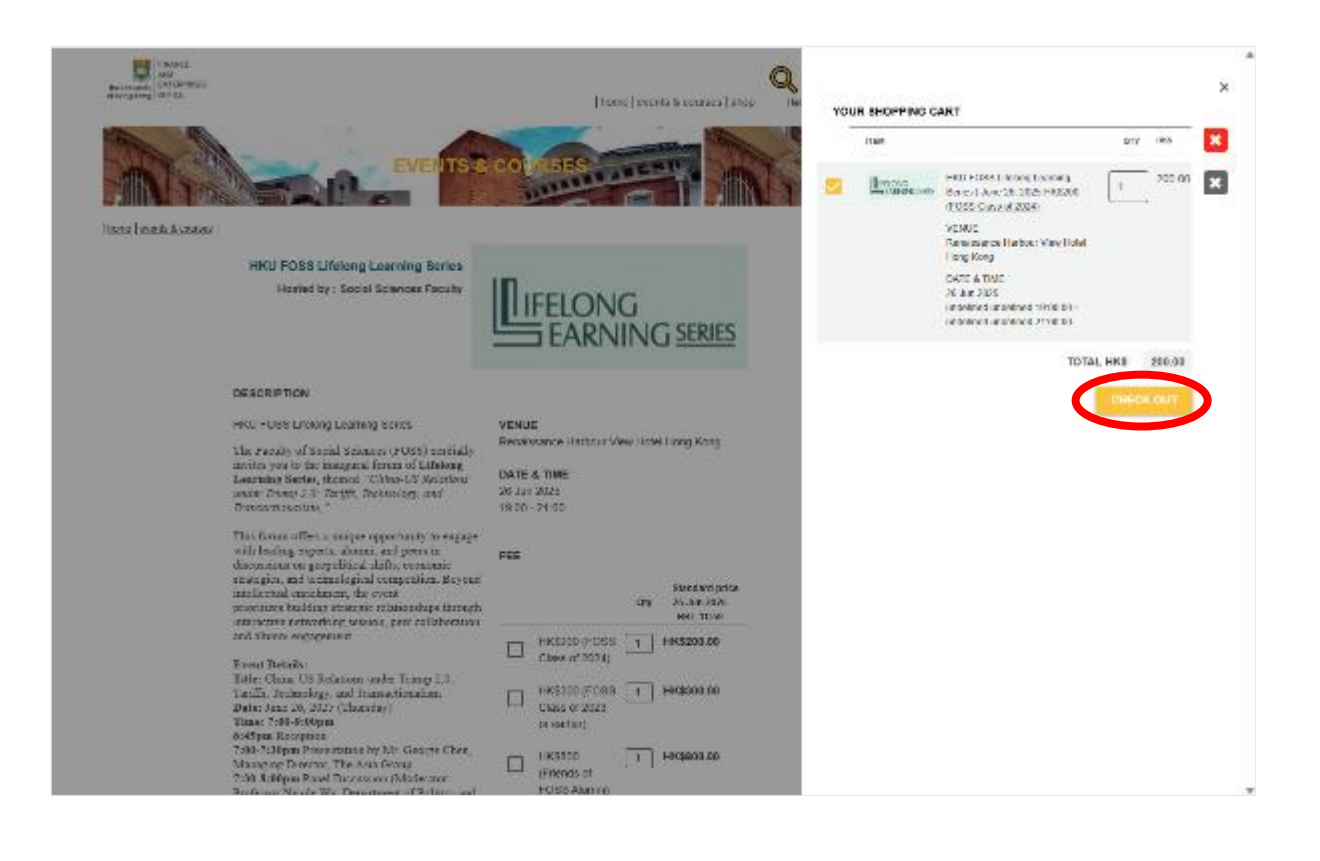

Step 1: Visit https://onlinepytsysprd.feo.hku.hk/. Click "HKU FOSS Lifelong Learning Series" event then select

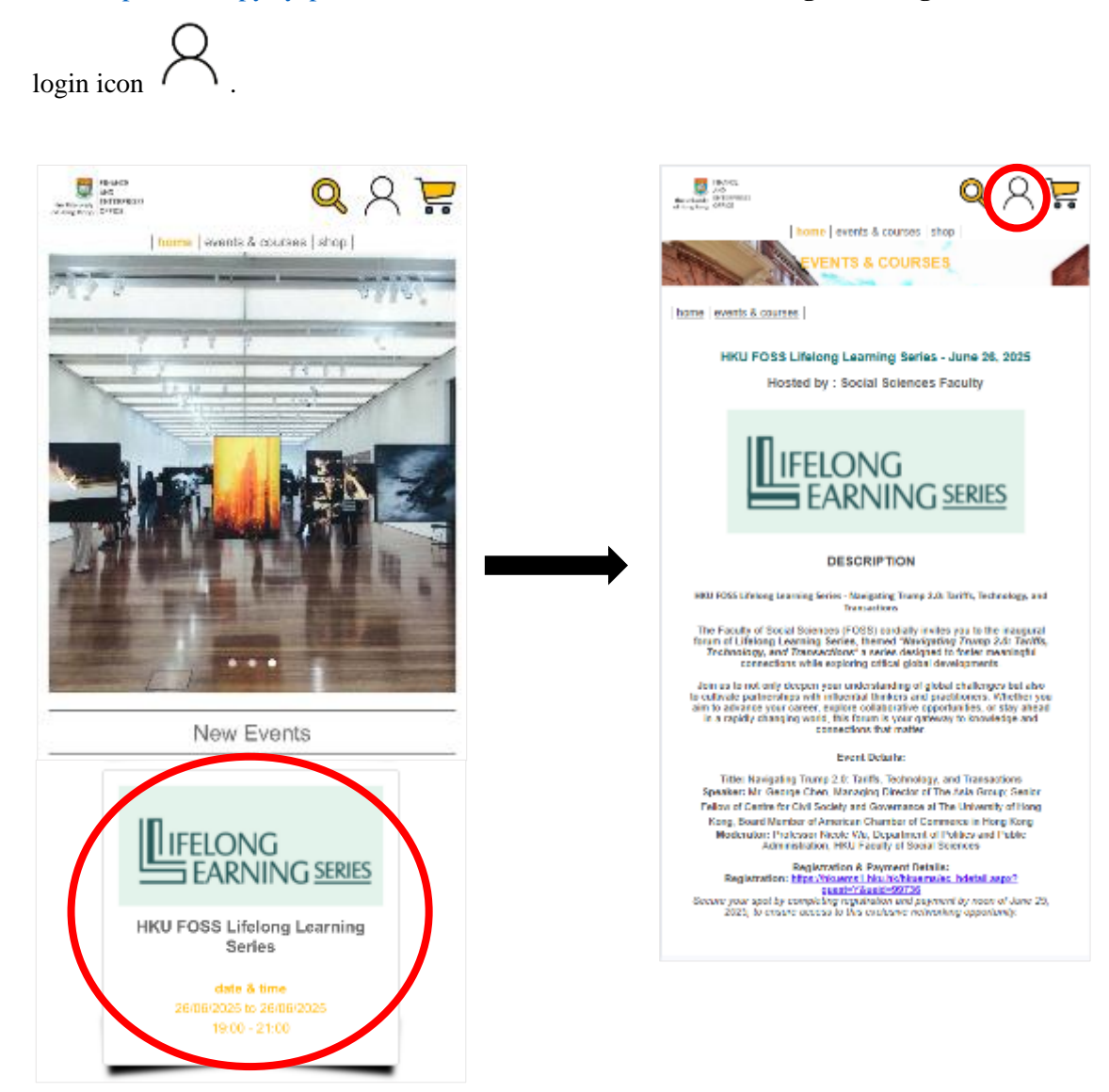

Step 2: Choose "LOG IN", select "ALUMNI", and log in with your HKU Connect / Graduate Email Address and PIN.

|                                                                                                    | <b>5</b> 22 <b>()</b> ()            |
|----------------------------------------------------------------------------------------------------|-------------------------------------|
| Brithing Strippers                                                                                                    |                                     |
| In Income Langues or porcession and a                                                                                                    | WELCOME                             |
| ALREADY A MEMBER ?<br>HKU STAFF/ STUDENT/ RETIREE/                                                                                                    | BACK                                |
| ALUMNI 7                                                                                                    | and a straight of                   |
|                                                                                                    | ×                                   |
| or                                                                                                    | LOG IN<br>New in this she * dign Up |
| New to this site ?                                                                                                    | Login ID                            |
| (For non-HKU stan, student, retiree and<br>alumni)                                                                                                    | PASSWORD                            |
| Sign Up                                                                                                    | pateneous<br>forget_use_posterous2  |
|                                                                                                    | verification 6 V 4 C<br>Refresh     |
|                                                                                                    | LOBIN                               |
| and the first of the second                                                                                                    | or login with:                      |
|                                                                                                    | STAFF / STUDENT / RETIREE           |
|                                                                                                    |                                     |
|                                                                                                    | 24                                  |
|                                                                                                    |                                     |
|                                                                                                    |                                     |
|                                                                                                    | -                                   |
|                                                                                                    |                                     |
|                                                                                                    |                                     |
|                                                                                                    |                                     |
| <b>3</b>                                                                                                    |                                     |
| 香 池 大 學                                                                                                    |                                     |
| THE UNIVERSITY OF HONG KONG                                                                                                    |                                     |
| And a second second sec |                                     |
|                                                                                                    |                                     |
| Los .                                                                                                    |                                     |
| Pagagat 100 ku kinela di kagalag                                                                                                    |                                     |
|                                                                                                    |                                     |
|                                                                                                    |                                     |
|                                                                                                    |                                     |
|                                                                                                    |                                     |
|                                                                                                    |                                     |
|                                                                                                    |                                     |
|                                                                                                    |                                     |

Step 3: Return to the event page, tick your choice(s), adjust the quantity (if necessary), and click "ADD TO

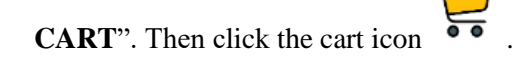

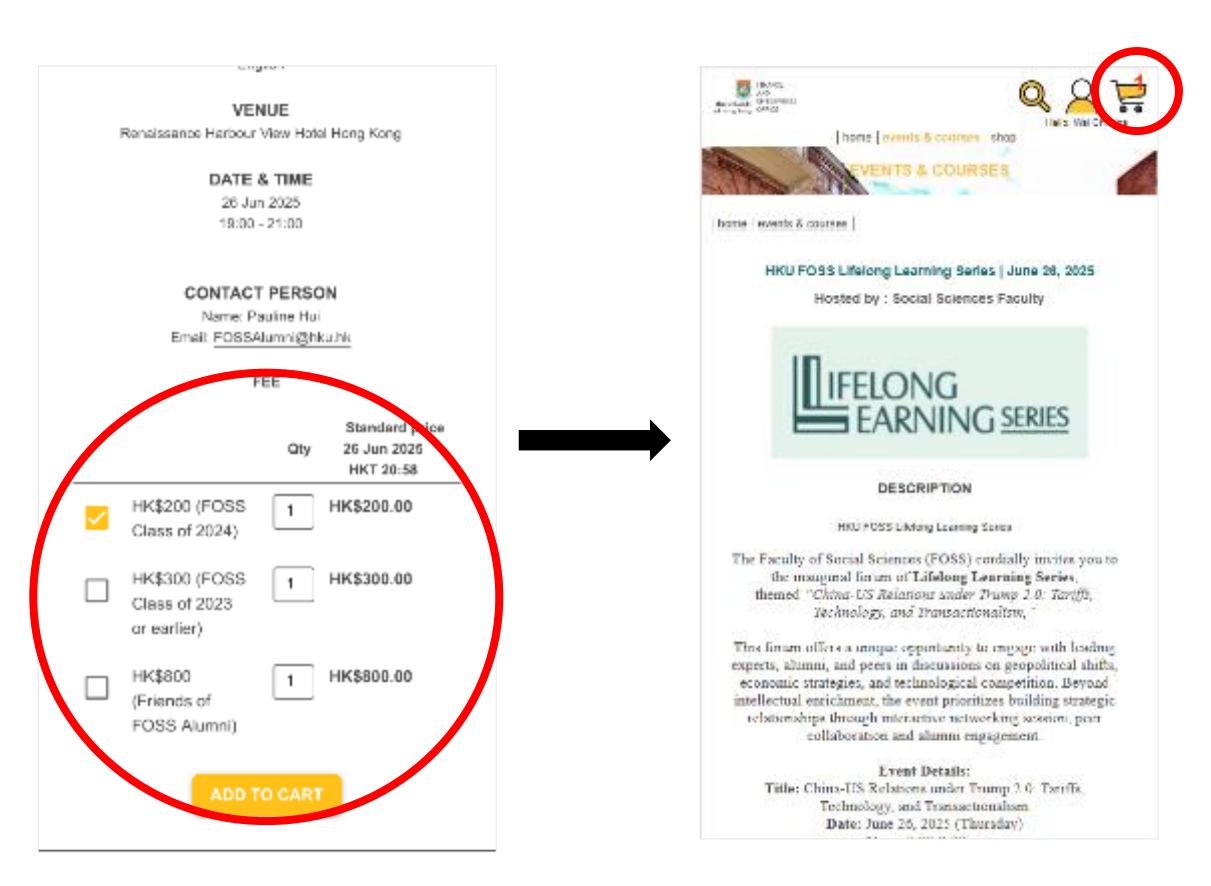

Step 4: Review your selected items and click "CHECK OUT" to proceed to payment.

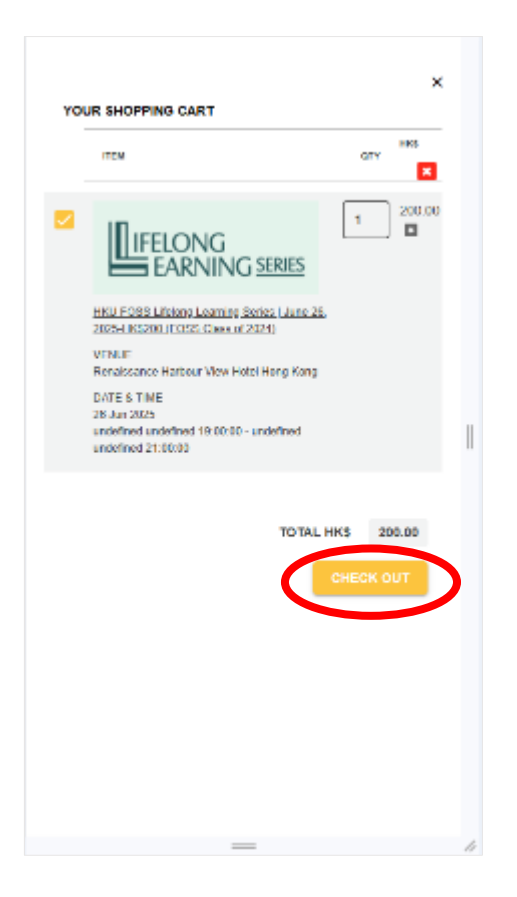

### II. For Alumni / Guest who <u>CANNOT</u> provide HKU Connect / Graduate Email Address and PIN

#### i. Web-based Version

Step 1: Visit <u>https://onlinepytsysprd.feo.hku.hk/</u>. Click "**HKU FOSS Lifelong Learning Series**" event.

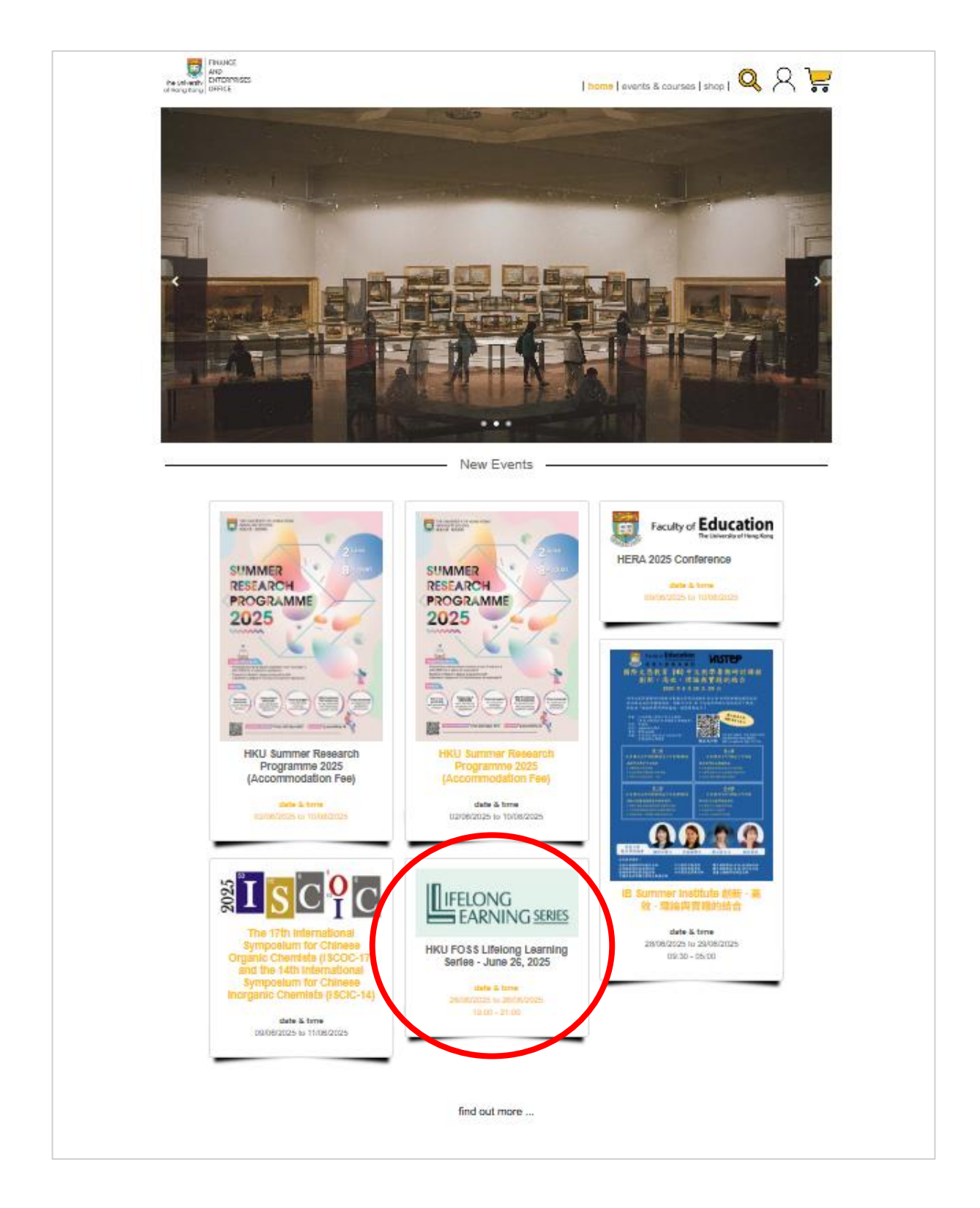

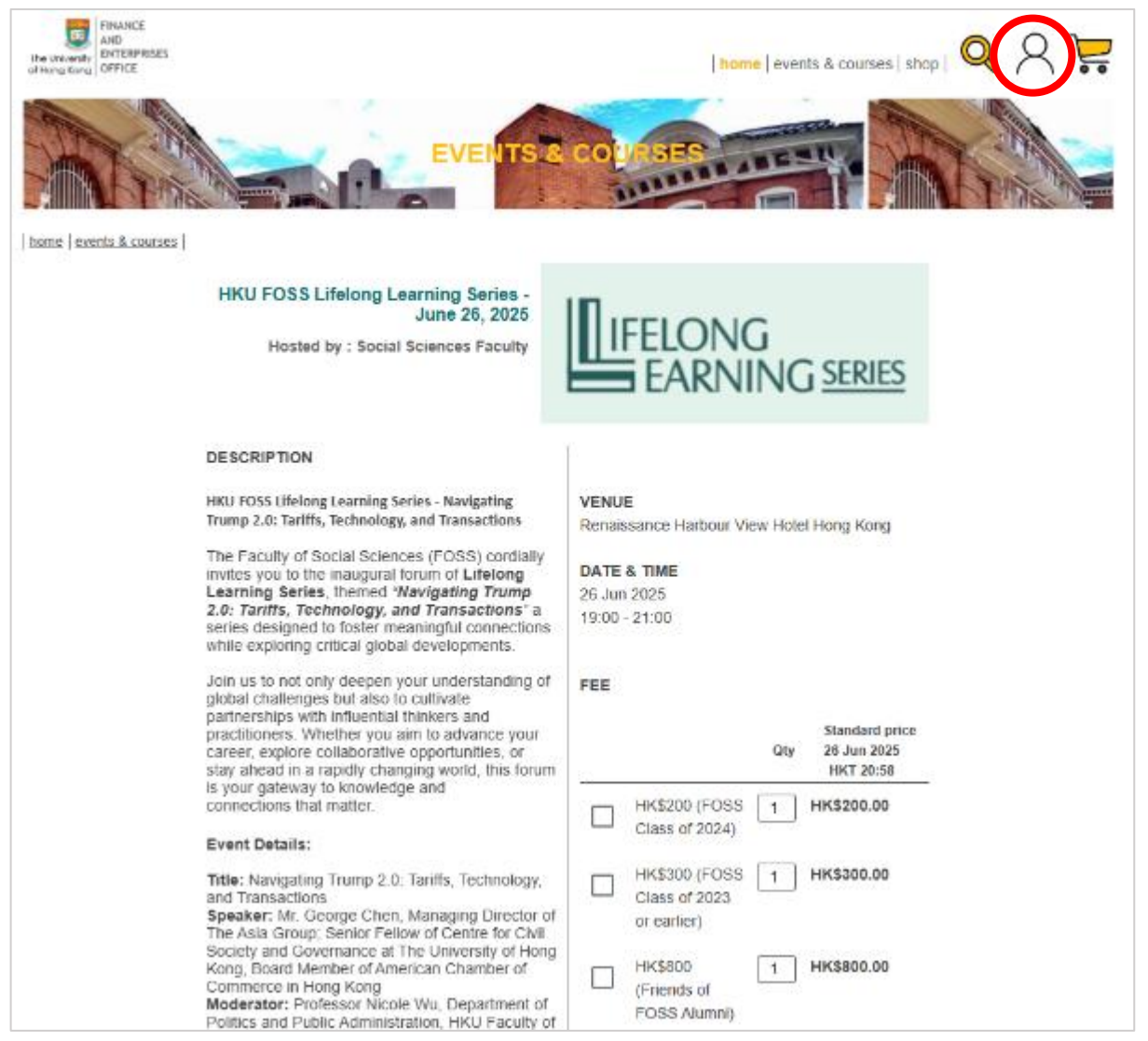

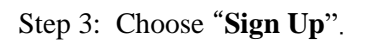

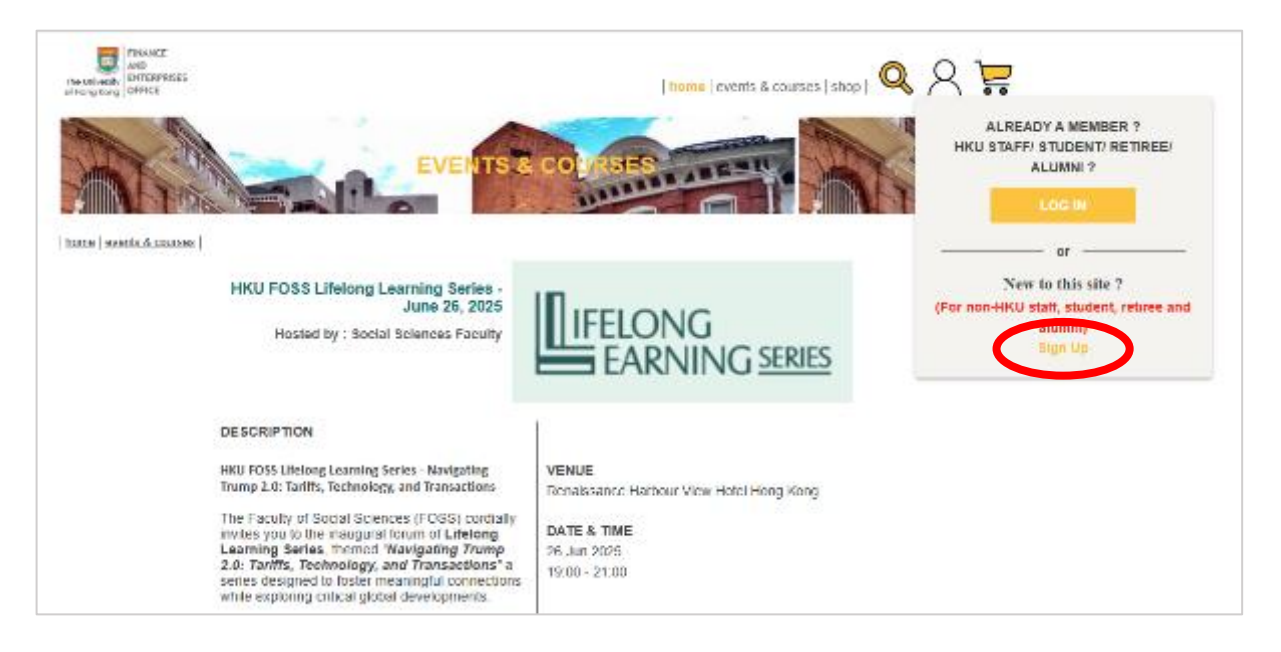

Step 4: Fill in the required information. We recommend using the name as it appears on your Identity Document.

| REGISTER FOR A NEW ACCOUNT                                                                                                    |
|----------------------------------------------------------------------------------------------------|
| ENTER YOUR DETAILS                                                                                                    |
| EMAL*  email  Cover fogin small carify be changed cover regulateed  CLERNAME *  GUVEN NAME *  GUVEN |
| I do not wish to use my personal data for future communications from departments. By Cidding 'REGISTER', you admonifedge that you have read and agreed to <u>Privacy Policy</u> .  CANCEL REGISTER                                                                                                    |

Step 5: After registering, an email with **an activation link** will be sent to your registered email address. Click the link to activate your account.

\*\*\* This is a system generated email, please do not reply directly to this email \*\*\*

Dear Chan Tai Man,

Thanks for your registration to the HKU Online Payment System. Your customer account has been successfully created.

Login ID: ccc@hku.com

Please click the link below to activate your account within 24 hours.

https://onlinepytsys.feo.hku.hk/registerActive?code=9f6859506fb44ba8a7c6b2f2231f7d27

If you have any problem/comment in using the System, please contact us at hkuops@hku.hk

Finance and Enterprises Office The University of Hong Kong

#### the ord-wate barg of water barg | home | events & courses | shop | EVE home: events & courses **HKU FOSS Lifelong Learning Series** FARNING SERIES Hosted by : Boolal Bolences Faculty DE SCRIPTION HKU FOSS Litelong Learning Series VENUE Renaissance Harbour View Hotel Hong Kong The Faculty of Social Sciences (FOSS) condially invites you to the inaugural forum of Lifelong Learning Series, themed "China-US Relations DATE & TIME under Trump 2.0: Jariffs, Technology, and 26 Jun 2025 Transactionalism, " 19:00 - 21:00 This forum offers a unique opportunity to engage with leading experts, alumni, and peers in discussions on geopolitical shifts, economic strategies, and technological competition. Heyond FEE Standard pr intellectual enrichment, the event Oby 25 Jun 2025 prioritizes building strategic relationships throug HKI 11:52 interactive networking session, peer collaboration and alumni engagement. HK\$200 (FOSS HK\$200.00 Class of 2024) Event Details: Title: China-US Relations under Trump 2 HK\$300 (FDSS 1 HK\$300.00 Tariffs, Technology, and Transactionalist Date: June 26, 2025 (Thursday) Class of 2023 Time: 7:00-9:00pm or earlier) 6:45pm Reception 7:00-7:30pm Presentation by Mr. George Chen. HK\$800 HK\$800.00 ÷1 – Managing Director, The Asia Group 7:30-8:00pm Panel Discussion (Moderato Professor Nicole Wu, Department of Politic (Friends of FOSS Alumni) ind Public Administration, HKU Faculty of Soc Sciences) Venue: Renaissance Harbour View Hotel Hong Kong (1 Harbour Road, Wan Chai, Hong Kong, 2-minute walk from Exhibition Centre MTR Station Exit B1) Fees:

#### Step 6: Return to event page, tick your choice(s), adjust the quantity (if necessary) and click "ADD TO CART".

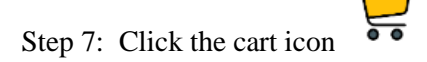

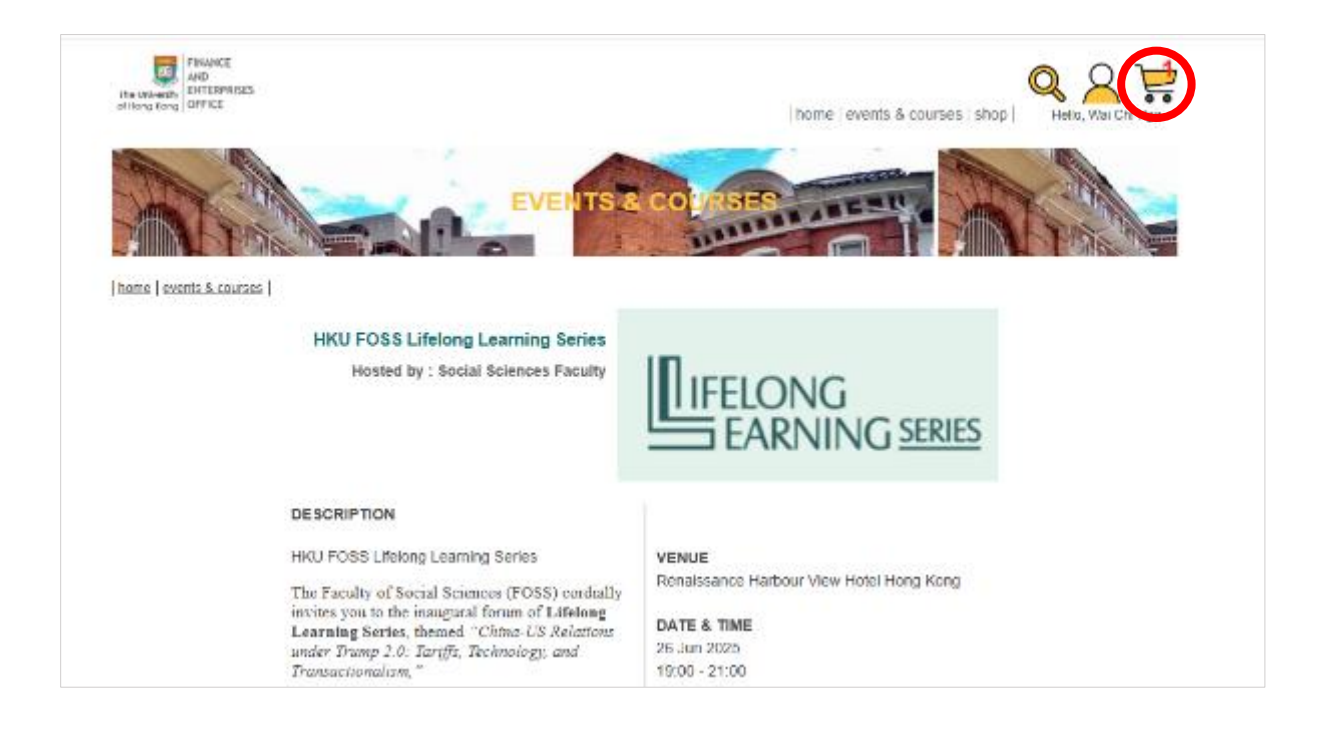

Step 8: Review your selected items and click "CHECK OUT" to proceed to payment.

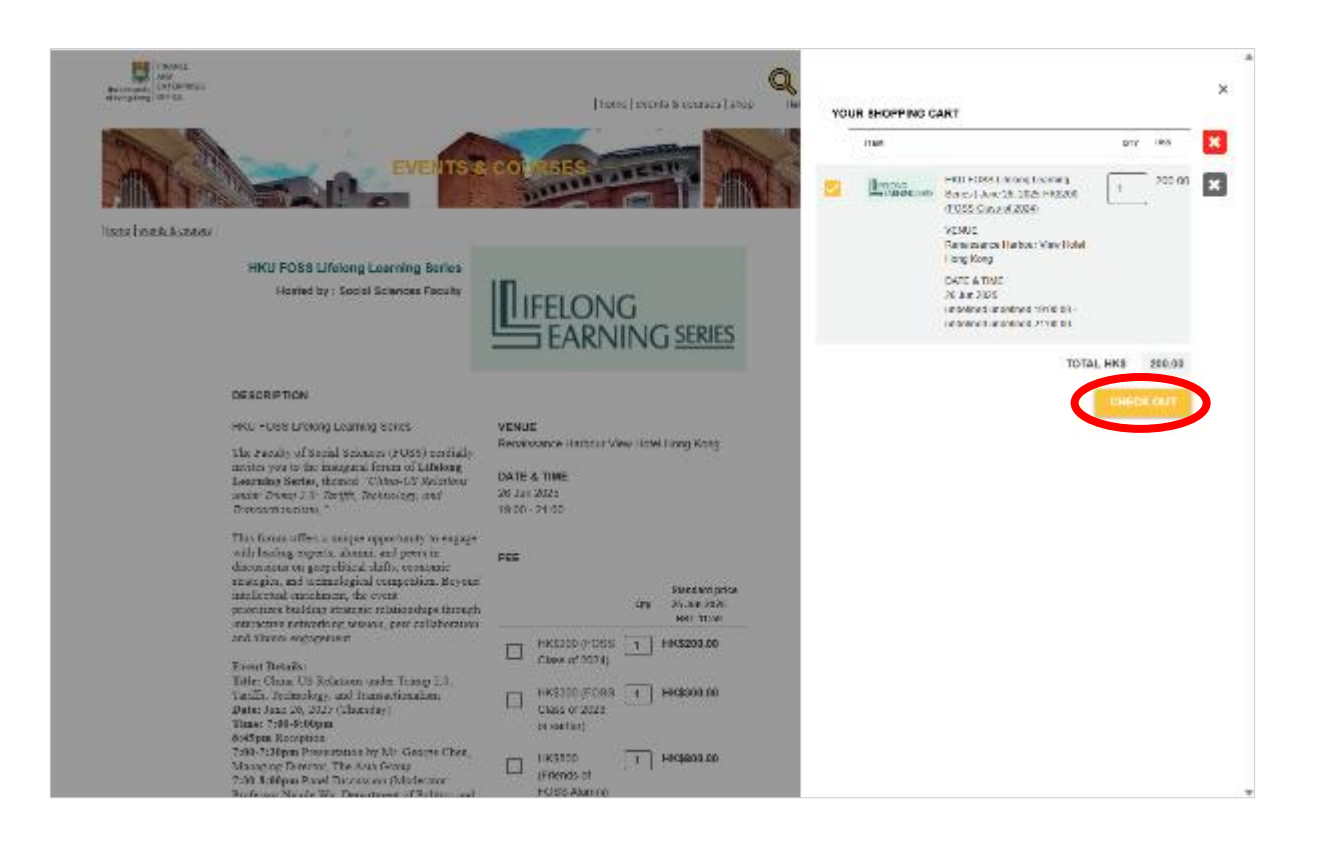

Step 1: Visit https://onlinepytsysprd.feo.hku.hk/. Click "HKU FOSS Lifelong Learning Series" event. Then select

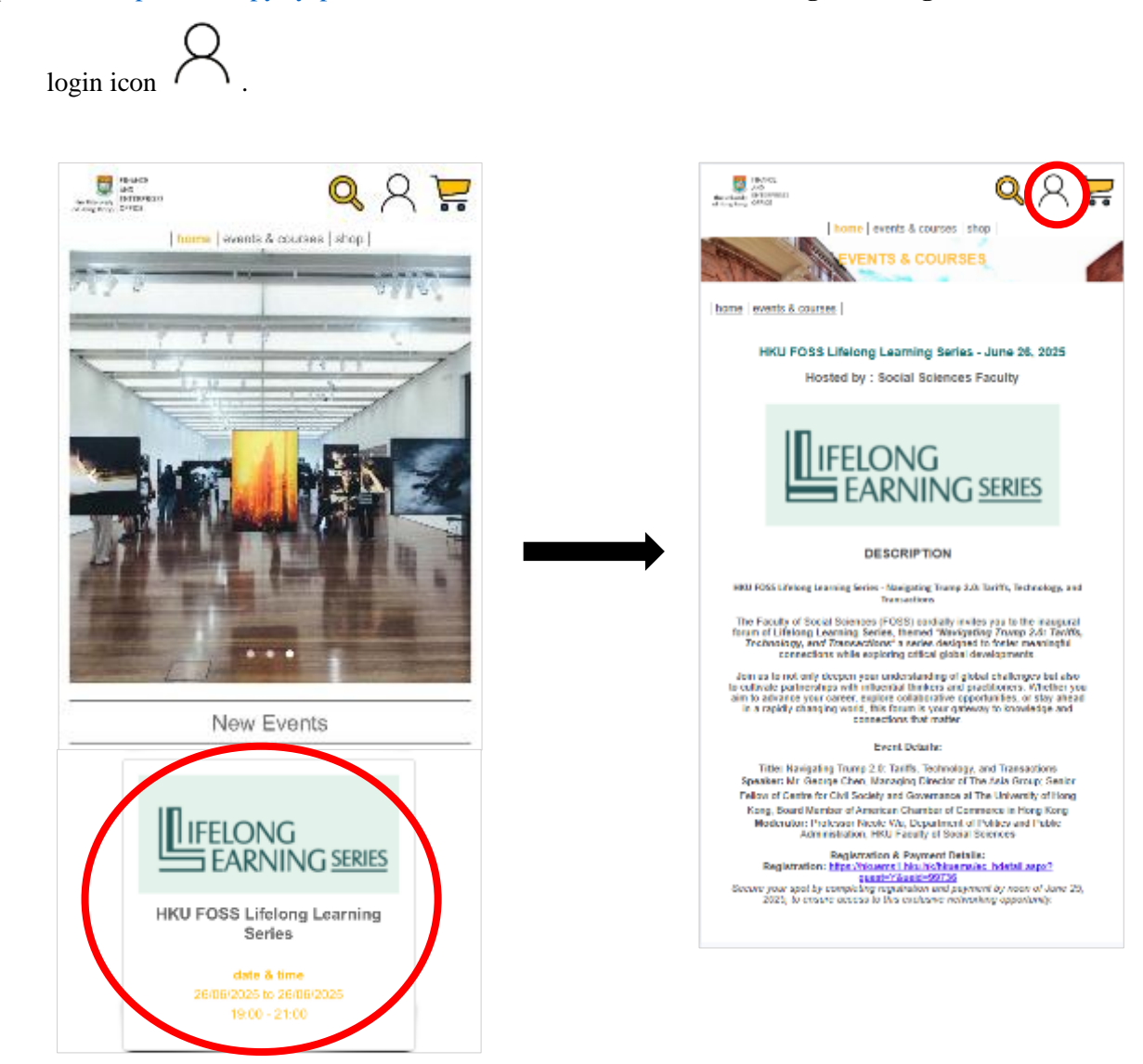

Step 2: Choose "Sign Up", then fill in the required information. We recommend using the name as it appears on your Identity Document.

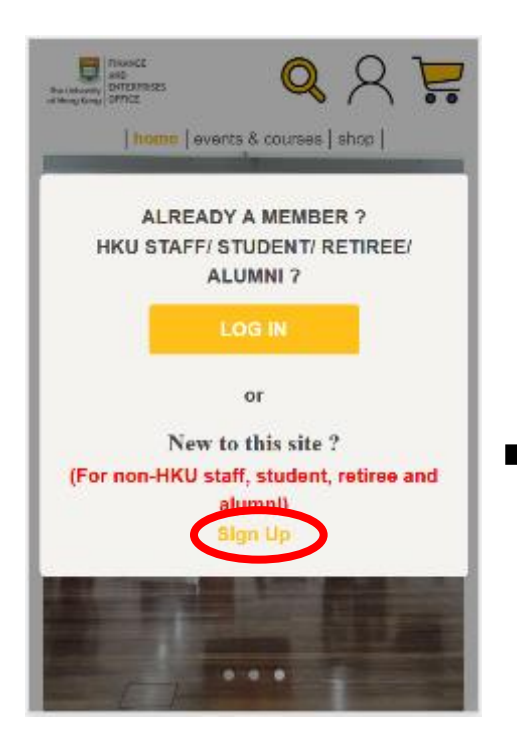

| 19-200<br>Additional (PEDEVEC)<br>and Englishing CONCO                                                           |                                                                                                    | Q                               | 8                | 2 |
|----------------------------------------------------------------------------------------------------|----------------------------------------------------------------------------------------------------|---------------------------------|------------------|---|
| home   e                                                                                                    | vents & courses   shop                                                                                              |                                 |                  |   |
| - the AP.                                                                                                    | REGISTER                                                                                                    |                                 |                  | 1 |
| REGISTER F                                                                                                    | OR A NEW AC                                                                                                    | COUN                            | т                |   |
| Join our world to receive exclusion                                                                              | ve offers, updates on nevel<br>itations and more.                                                                   | h courses :                     | and items.       |   |
| ENTER                                                                                                    | YOUR DETAILS                                                                                                    |                                 |                  | _ |
| EMAL *                                                                                                    |                                                                                                    |                                 |                  |   |
| email                                                                                                    |                                                                                                    |                                 | ]                |   |
| User login email can't be                                                                                        | changed once register                                                                                               | ed.                             | J                |   |
| SURNAWE '                                                                                                    |                                                                                                    |                                 |                  |   |
| sumame                                                                                                    |                                                                                                    |                                 |                  |   |
| COM AL MANUE T                                                                                                   |                                                                                                    |                                 |                  |   |
| given name                                                                                                    |                                                                                                    |                                 |                  |   |
|                                                                                                    |                                                                                                    |                                 |                  |   |
| WHERE YOU ARE FROM                                                                                               | 1                                                                                                    |                                 |                  |   |
|                                                                                                    |                                                                                                    |                                 |                  |   |
| PHONE NUMBER                                                                                                    |                                                                                                    |                                 |                  |   |
|                                                                                                    | phone number                                                                                                    |                                 | ]                |   |
| PASSWORD 1                                                                                                    |                                                                                                    |                                 |                  |   |
| password                                                                                                    |                                                                                                    |                                 |                  |   |
| Peasward must contein th<br>at least one letter (A-Z, a-                                                         | 0-18 letters or digits (a-<br>z) and one digit.                                                                     | 2, A-Z,O-                       | 8), 1839         |   |
| RE-TYPE PASSWORD *                                                                                               |                                                                                                    |                                 |                  |   |
| re-type password                                                                                                 |                                                                                                    |                                 |                  |   |
| I do not wish to us<br>communications for<br>By Clicking "REGISTER"<br>and agreed to <u>Privacy Pr</u><br>CANCER | e my personal data<br>om departments<br>, you acknowledge that<br>alkov.                                            | for futur<br>tyou have          | e read           |   |
|                                                                                                    |                                                                                                    |                                 |                  |   |
| Finance 2<br>The U<br>Campas (HD): NT. Hannedy<br>Off-campas (HD): NT. Hannedy                                   | and Enterprises Office<br>Autores<br>Autores<br>Mes Dukting, Potfulan Ros<br>Team Genes, 23 Settherfa<br>Hong Kong, | CE<br>d. Hang Ka<br>Street, Kar | ng.<br>Nedy Tavr |   |
| VISA<br>EL Strin<br>La stranges                                                                                  | annen Hickings                                                                                                    |                                 |                  |   |

Copyrights © 2020 HEU Finance and Enterprises Office. All rights reserved. Step 3: After registering, an email with **an activation link** will be sent to your registered email address. Click the link to activate your account.

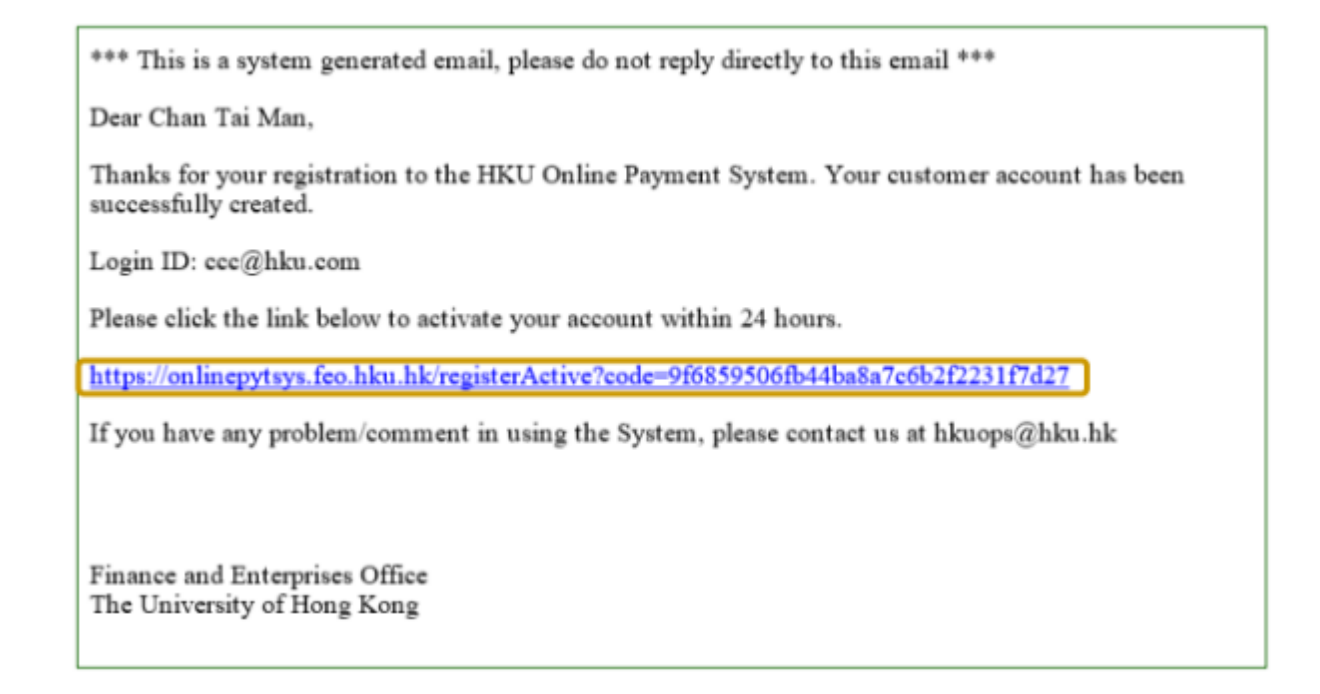

Step 4: Return to the event page, tick your choice(s), adjust the quantity (if necessary), and click "ADD TO

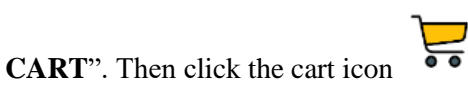

| Cigron                                   |                                                                                                    |
|------------------------------------------|----------------------------------------------------------------------------------------------------|
| VENUE                                    |                                                                                                    |
| Renaissance Harbour View Hotel Hong Kong | here Levents & courses shop                                                                                    |
|                                          |                                                                                                    |
| DATE & TIME                              | ATTAC ATTACA COURSES                                                                                           |
| 26 Jun 2025                              | Construction of the second second second second second second second second second second second second second |
| 19:00 - 21:00                            | hame events a courses                                                                                          |
|                                          | HKU FOSS Lifelong Learning Series   June 26, 2025                                                              |
| CONTACT PERSON                           | Hosted by : Social Sciences Faculty                                                                            |
| Name: Pauline Hui                        |                                                                                                    |
| Email: FOSSAlumni@hku.hk                 |                                                                                                    |
| FEE                                      | LIFELONIG                                                                                                    |
|                                          | ITTELOING                                                                                                    |
| Standard price                           | EARNING SERIES                                                                                                 |
| Qty 26 Jun 2026                          |                                                                                                    |
| НКТ 20:58                                | DESCRIPTION                                                                                                    |
| HK\$200 (FOSS 1 HK\$200.00               | -1                                                                                                    |
| Class of 2024)                           | HIQU FCSIS Utelong Learning Series                                                                             |
|                                          | The Faculty of Social Sciences (FOSS) curdially invites you to                                                 |
| HK\$300 (FOSS 1 HK\$300.00               | the mangural forum of Lifebong Learning Series,<br>themed "China US Relations ander Dump 2.0: Tartific         |
| Class of 2023                            | Technology, and Transactionalism, "                                                                            |
| or earlier)                              | This finian offers a implay opportunity to engage with leading                                                 |
| - HK\$800 HK\$800.00                     | expects, alumn, and peers in discussions on geopolitical shifts,                                               |
| (Friends of                              | intellectual enrichment, the event prioritizes building strategic                                              |
| FOSS Alumni)                             | relationships through interactive networking session, peer                                                     |
| 10001101111                              | collaboration and alumni engagement                                                                            |
|                                          | Event Details:                                                                                                 |
| ADD TO CART                              | Title: China-US Relations under Trump 2.0: Tariffs,<br>Technology, and Transactionalism                        |
|                                          | Date: June 26, 2025 (Thursday)                                                                                 |
|                                          | Time: 7 00-9 00pm<br>6 45pm Recordson                                                                          |
|                                          | 7:00-7:30pm Presentation by Mr. George Chen, Managing                                                          |
|                                          | Director, The Asia Group                                                                                       |
|                                          |                                                                                                    |

Step 5: Review your selected items and click "CHECK OUT" to proceed to payment.

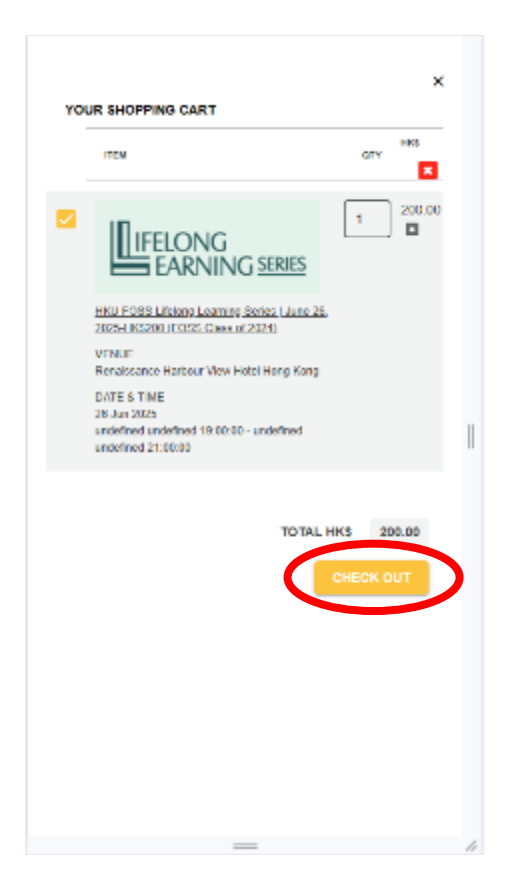